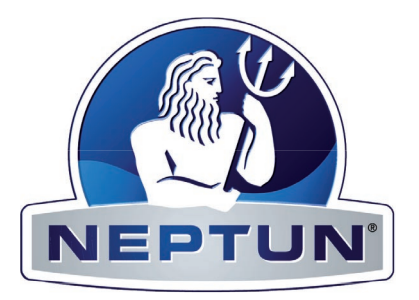

# DeltaSol<sup>®</sup> BS

Montage

Anschluss

Bedienung

Fehlersuche

**Systembeispiele** 

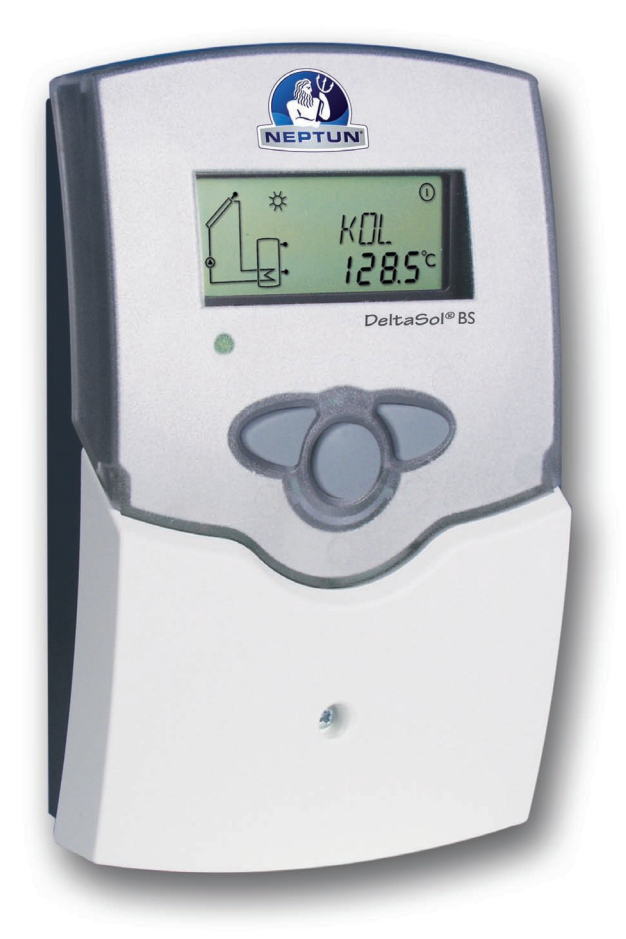

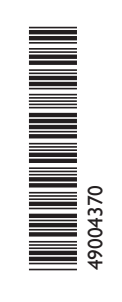

Vielen Dank für den Kauf dieses Gerätes. Bitte lesen Sie diese Anleitung sorgfältig durch, um die Leistungsfähigkeit dieses Gerätes optimal nutzen zu können.

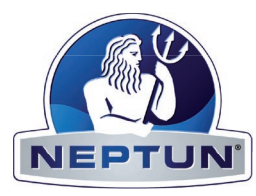

#### Sicherheitshinweise

Bitte beachten Sie diese Sicherheitshinweise genau, um Gefahren und Schäden für Menschen und Sachwerte auszuschließen.

#### Vorschriften

Beachten Sie bei Arbeiten

- die gesetzlichen Vorschriften zur Unfallverhütung,
- die gesetzlichen Vorschriften zum Umweltschutz,
- die Bestimmungen der Berufsgenossenschaft,
- die einschlägigen Sicherheitsbestimmungen der DIN, EN, DVGW, TRGI, TRF und VDE
- Diese Anleitung richtet sich ausschließlich an autorisierte Fachkräfte.
- Elektroarbeiten dürfen nur von Elektrofachkräften durchgeführt werden.
- Die erstmalige Inbetriebnahme hat durch den Ersteller der Anlage oder einen von ihm benannten Fachkundigen zu erfolgen.

# Inhaltsverzeichnis

| Sic | herheits | shinweise2                    |
|-----|----------|-------------------------------|
| Te  | chnische | Daten und Funktionsübersicht3 |
| 1.  | Installa | tion5                         |
|     | 1.1      | Montage                       |
|     | 1.2      | Elektrischer Anschluss5       |
|     | 1.2.1    | Standard-Solarsystem          |
| 2.  | Bedienu  | ung und Funktion7             |
|     | 2.1      | Einstelltaster7               |
|     | 2.2      | System Monitoring-Display7    |
|     | 2.2.1    | Kanalanzeige7                 |
|     | 2.2.2    | Symbolleiste                  |
|     | 2.2.3    | System-Screen                 |
|     | 2.3      | Blinkcodes                    |
|     | 2.3.1    | System-Screen Blinkcodes      |
|     | 2.3.2    | LED Blinkcodes                |
| 3.  | Erstinb  | etriebnahme9                  |
| 4.  | Regelpa  | arameter und Anzeigekanäle10  |
|     | 4.1      | Kanal-Übersicht10             |
|     | 4.1.1-6  | Anzeige-Kanäle11              |
|     | 4.1.7-16 | Einstell-Kanäle12             |
| 5.  | Tipps z  | ur Fehlersuche17              |
|     | 5.1      | Verschiedenes18               |
| 6.  | Zubehö   | r20                           |
| Im  | pressum  |                               |

#### Konformitätserklärung

Wir, die Staudinger GmbH, AT-4600 Wels, erklären in alleiniger Verantwortung, dass das Produkt DeltaSol<sup>®</sup> BS mit den folgenden Normen übereinstimmt: EN 55 014-1 EN 60 730-1 Gemäß den Bestimmungen der folgenden Richtlinien wird dieses Produkt mit **ČČ** gekennzeichnet:

89/336/EWG 73/ 23/EWG

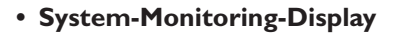

- bis zu 4 Temperatursensoren Pt1000
- Wärmebilanzierung
- Funktionskontrolle
- Bedienerfreundlich durch einfache Handhabung
- montagefreundliches Gehäuse in herausragendem Design

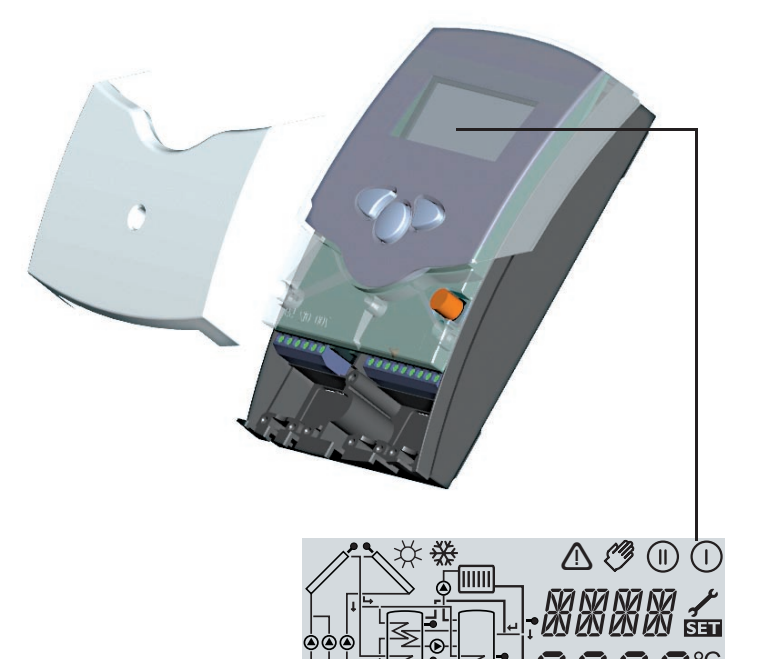

NEP

#### Lieferumfang:

1 x DeltaSol® BS

- 1 x Zubehörbeutel
  - 1 x Ersatzsicherung T4A
  - 2 x Schraube und Dübel
  - 4 x Zugentlastung und Schrauben

Zusätzlich im Komplettpaket:

- $1 \times FKP6$
- 1 x FRP6
- 2 x TH60

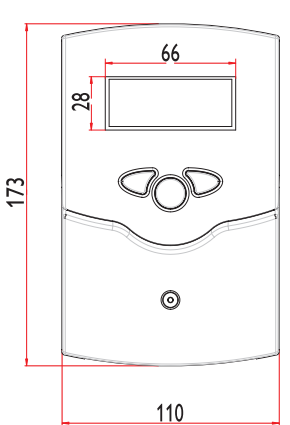

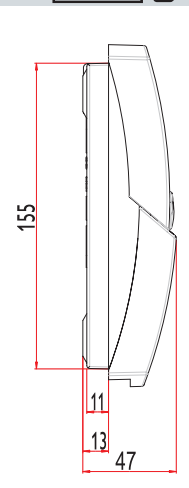

#### **Technische Daten**

Gehäuse:

Kunststoff, PC-ABS und PMMA Schutzart: IP 20 / DIN 40050 Umgebungstemp.: 0 ... 40 °C Abmessung: 172 x 110 x 46 mm Einbau: Wandmontage, Schalttafel-Einbau möglich Anzeige: System-Monitor zur Anlagenvisualisierung, 16-Segment Anzeige, 7-Segment Anzeige, 8 Symbole zum Systemstatus und Betriebskontrolllampe Bedienung: Über drei Drucktaster in Gehäusefront Funktionen: Temperaturdifferenzregler mit optional zuschaltbaren Anlagenfunktionen. Eingänge: für 4 Temperatursensoren Pt1000 Ausgänge: 1 Wechselkontakt Versorgung: 220 ... 240 V~ Gesamtschaltstrom: 4 A (220 ... 240) V~ Wirkungsweise: Typ 1.b Gesamtschaltleistung 4 A (220 ... 240) V~

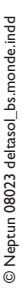

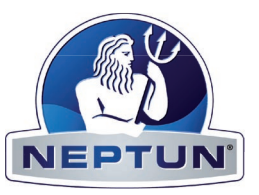

# Anwendungsbeispiele DeltaSol® BS

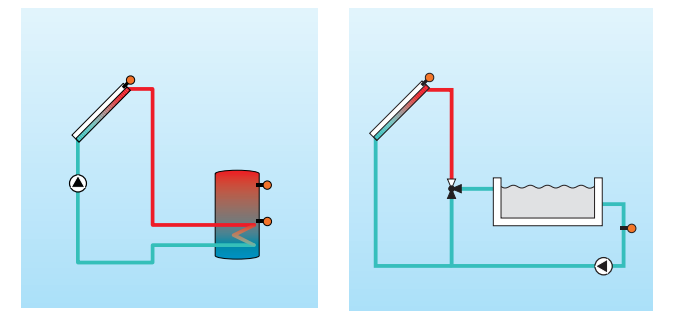

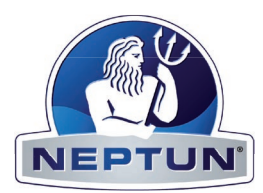

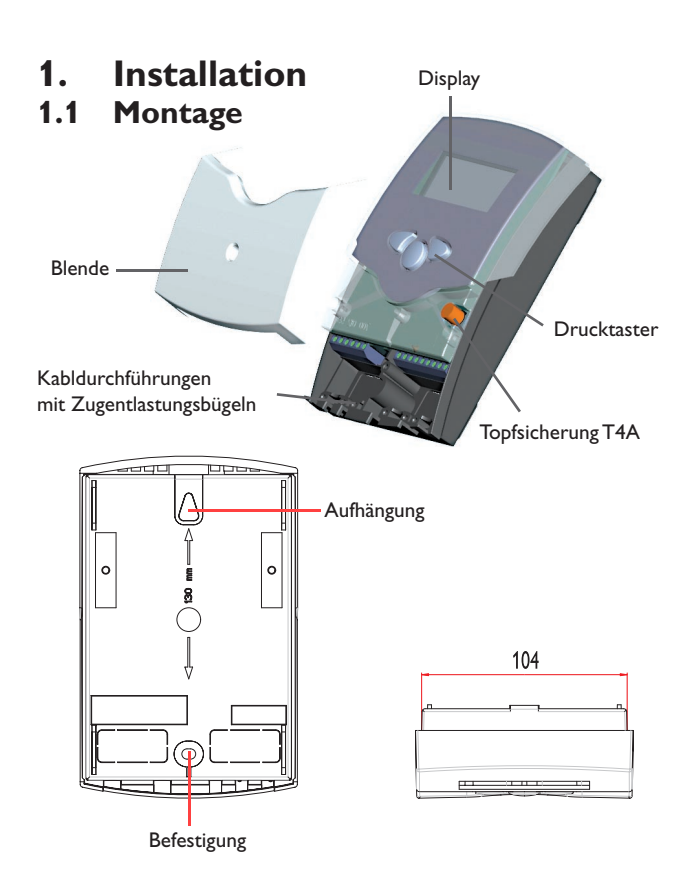

# **1.2 Elektrischer Anschluss**

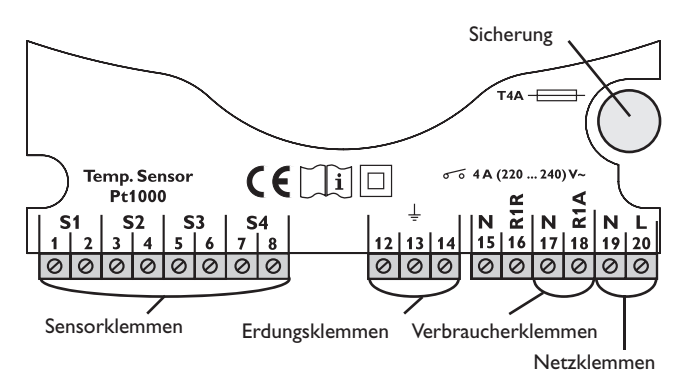

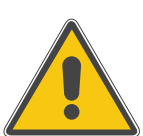

#### Achtung!

Vor jedem Öffnen des Gehäuses allpolige Trennung von der Netzspannung sicherstellen.

Die Montage darf ausschließlich in trockenen Innenräumen erfolgen. Beachten Sie, dass das Gerät für eine einwandfreie Funktion an dem ausgewählten Ort keinen starken elektromagnetischen Feldern ausgesetzt sein darf. Der Regler muss über eine zusätzliche Einrichtung mit einer Trennstrecke von mindestens 3 mm allpolig bzw. mittels einer Trennvorrichtung (Sicherung) nach den geltenden Installationsregeln vom Netz getrennt werden können. Bei der Installation der Netzanschlussleitung und der Sensorleitungen auf getrennte Verlegung achten.

- 1. Kreuzschlitzschraube in der Blende herausdrehen und Blende nach unten vom Gehäuse abziehen.
- 2. Aufhängung auf dem Untergrund markieren und beiliegenden Dübel mit zugehöriger Schraube vormontieren.
- Gehäuse am Aufhängungspunkt einhängen, Befestigung auf dem Untergrund markieren (Lochabstand 130 mm), anschließend unteren Dübel setzen.
- 4. Gehäuse oben einhängen und mit unterer Befestigungsschraube fixieren.

Die Stromversorgung des Reglers muss über einen externen Netzschalter erfolgen (letzter Arbeitsschritt!) und die Versorgungsspannung muss 220 ... 240 V~ (50 ...60 Hz) betragen. Flexible Leitungen sind mit den beiliegenden Zugentlastungsbügeln und den zugehörigen Schrauben am Gehäuse zu fixieren.

- Relais 1A
  - 18 = Leiter R1A
  - 17 = Nullleiter N
  - 13 = Erdungsklemme 🗄
- Relais 2
- 16 = Leiter R1R
- 15 = Nullleiter N
- 14 = Erdungsklemme 🚖

Die **Temperatursensoren** (S1 bis S4) werden mit beliebiger Polung an den folgenden Klemmen angeschlossen:

- 1 / 2 = Sensor 1 (z. B. Sensor Absorber)
- 3 / 4 = Sensor 2 (z. B. Sensor Schwimmbad)
- 5 / 6 = Sensor 3 (Messfühler optional)
- 7 / 8 = Sensor 4 (Messfühler optional)

Der Netzanschluss erfolgt an den Klemmen:

- 19 = Nullleiter N
- 20 = Leiter L
- 12 = Erdungsklemme  $\left(\frac{1}{2}\right)$

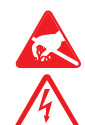

Elektrostatische Entladung kann zur Schädigung elektronischer Bauteile führen!

Berührungsgefährliche Spannungen!

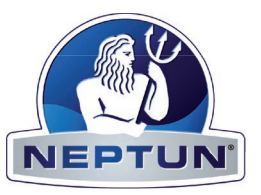

# 1.2.1Klemmenbelegung Schwimmbadsystem

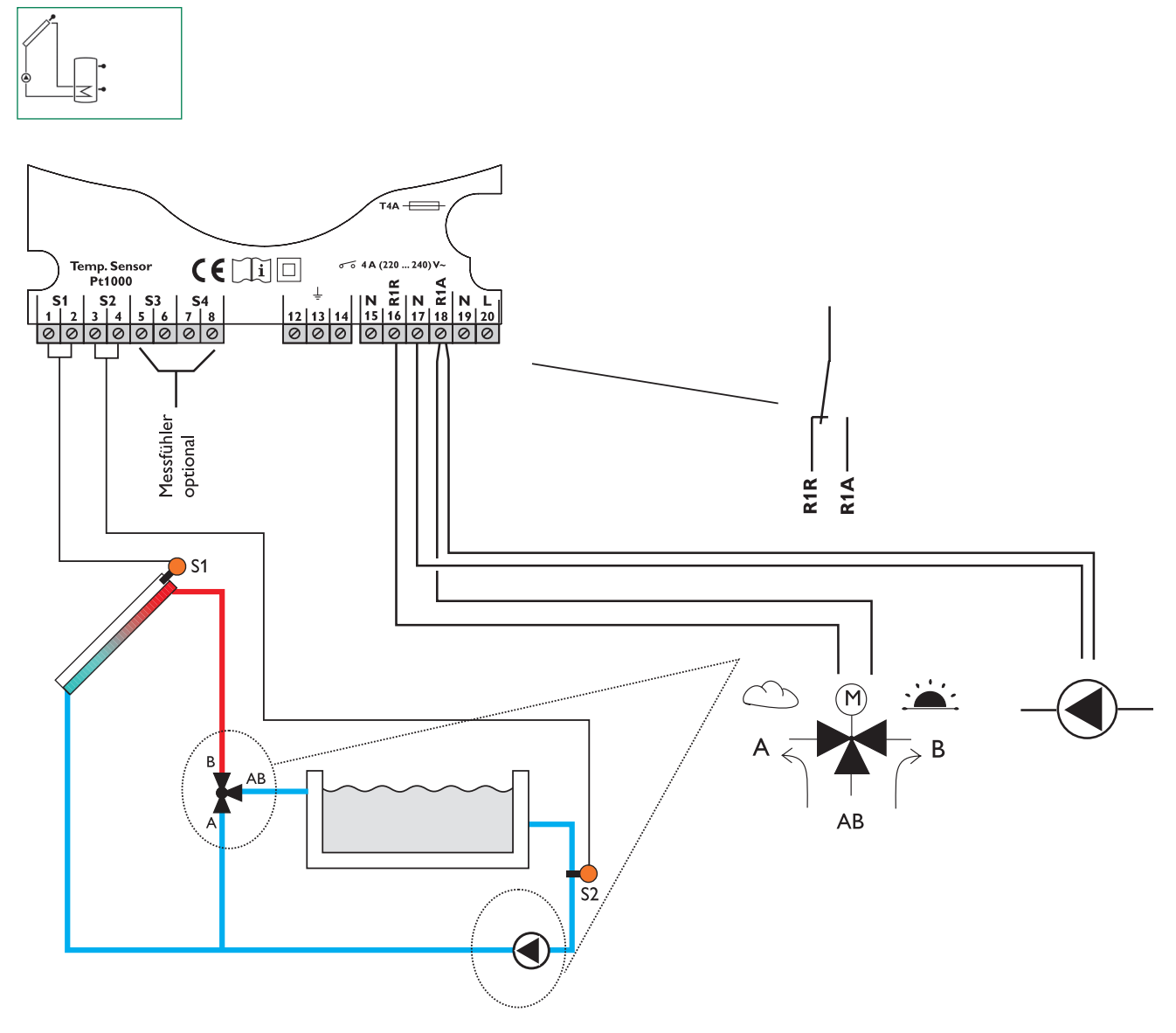

| Symbol                     | Beschreibung       |  |
|----------------------------|--------------------|--|
| S1                         | Absorber           |  |
| S2                         | Schwimmbad         |  |
| S3                         | Messsensor         |  |
|                            | (optional)         |  |
| S4 / TRL                   | Sensor für         |  |
|                            | Wärmemengenzählung |  |
|                            | (optional)         |  |
| R1A Solarpumpe + Ventil AE |                    |  |
| R1R Ventil AB/A            |                    |  |

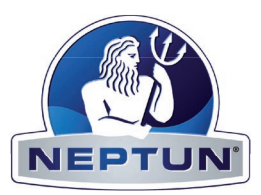

# 2. Bedienung und Funktion

# 2.1 Einstelltaster

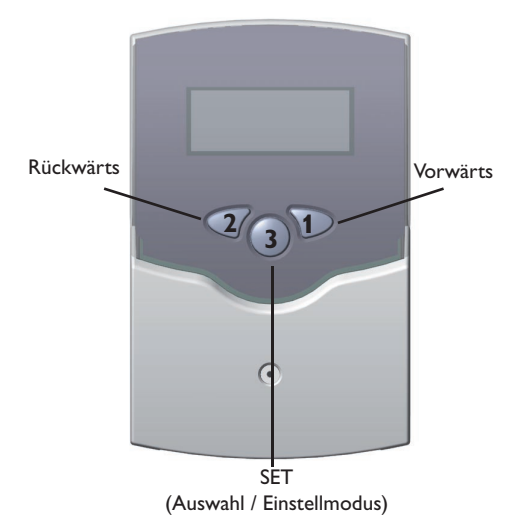

# 2.2 System-Monitoring-Display

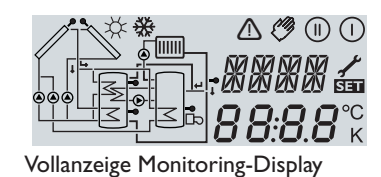

## 2.2.1 Kanalanzeige

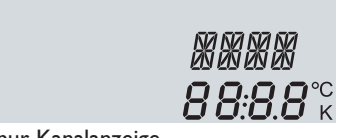

nur Kanalanzeige

#### 2.2.2 Symbolleiste

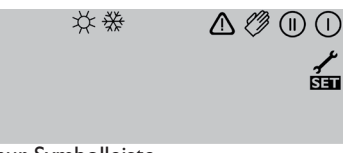

nur Symbolleiste

Der Regler wird über die 3 Drucktaster unter dem Display bedient. Taster 1 dient dem Vorwärts-Scrollen durch das Anzeigemenü oder dem Erhöhen von Einstellwerten. Taster 2 wird entsprechend für die umgekehrte Funktion benutzt.

Zur Einstellung nach letztem Anzeigekanal die Taste 1 ca. 2 Sekunden gedrückt halten. Wird im Display ein Einstellwert angezeigt, erscheint in der Anzeige SEI. Danach kann durch Betätigen der Taste 3 in den Eingabemodus gewechselt werden.

- Kanal mit den Tasten 1 und 2 anwählen
- Taste 3 kurz drücken, die Anzeige SEI blinkt (SEI-Modus)
- mit den Tasten 1 und 2 den Wert einstellen
- Taste 3 kurz drücken, die Anzeige SET erscheint wieder dauerhaft, der eingestellte Wert ist abgespeichert.

Das System-Monitoring-Display besteht aus 3 Bereichen: Der **Kanalanzeige**, der **Symbolleiste** und dem **System-Screen** (aktives Anlagenschema).

Die **Kanalanzeige** besteht aus zwei Zeilen. Die obere Anzeigen-Zeile ist eine alphanumerische 16-Segment-Anzeige (Textanzeige). Hier werden hauptsächlich Kanalnamen / Menüpunkte eingeblendet. In der unteren 7-Segment-Anzeige werden Kanalwerte und Einstellparameter angezeigt. Temperaturen und Temperaturdifferenzen werden mit Angabe der Einheit  $^{\circ}C$  oder K angezeigt.

Die Zusatzsymbole der **Symbolleiste** zeigen den aktuellen Systemstatus an.

| Symbol      | normal                                                                                | blinkend                                                         |
|-------------|---------------------------------------------------------------------------------------|------------------------------------------------------------------|
|             | Relais R1A aktiv                                                                      |                                                                  |
|             | Relais R1R aktiv                                                                      |                                                                  |
| *           | Speichermaximalbegrenzun-<br>gen aktiv / Speichermaximal-<br>temperatur überschritten | Kollektorkühlfunktion aktiv<br>Rückkühlfunktion aktiv            |
| і           | Option Frostschutz aktiviert                                                          | Kollektorminimalbegrenzung<br>aktiv<br>Frostschutzfunktion aktiv |
| $\triangle$ |                                                                                       | Kollektornotabschaltung aktiv<br>oder Speichernotabschaltung     |
| _+ ≁        |                                                                                       | Sensordefekt                                                     |
| ⚠ + 🖉       |                                                                                       | Handbetrieb aktiv                                                |
| SET         |                                                                                       | Ein Einstellkanal wird<br>geändert SET-Modus                     |

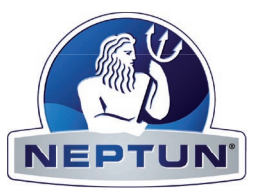

## 2.2.3 System-Screen

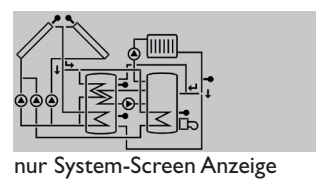

Der System-Screen (aktives Anlagenschema) zeigt im Regler ausgewählte Schemata. Es besteht aus mehreren Systemkomponenten-Symbolen, die je nach Anlagenzustand blinken, dauerhaft angezeigt oder verborgen werden.

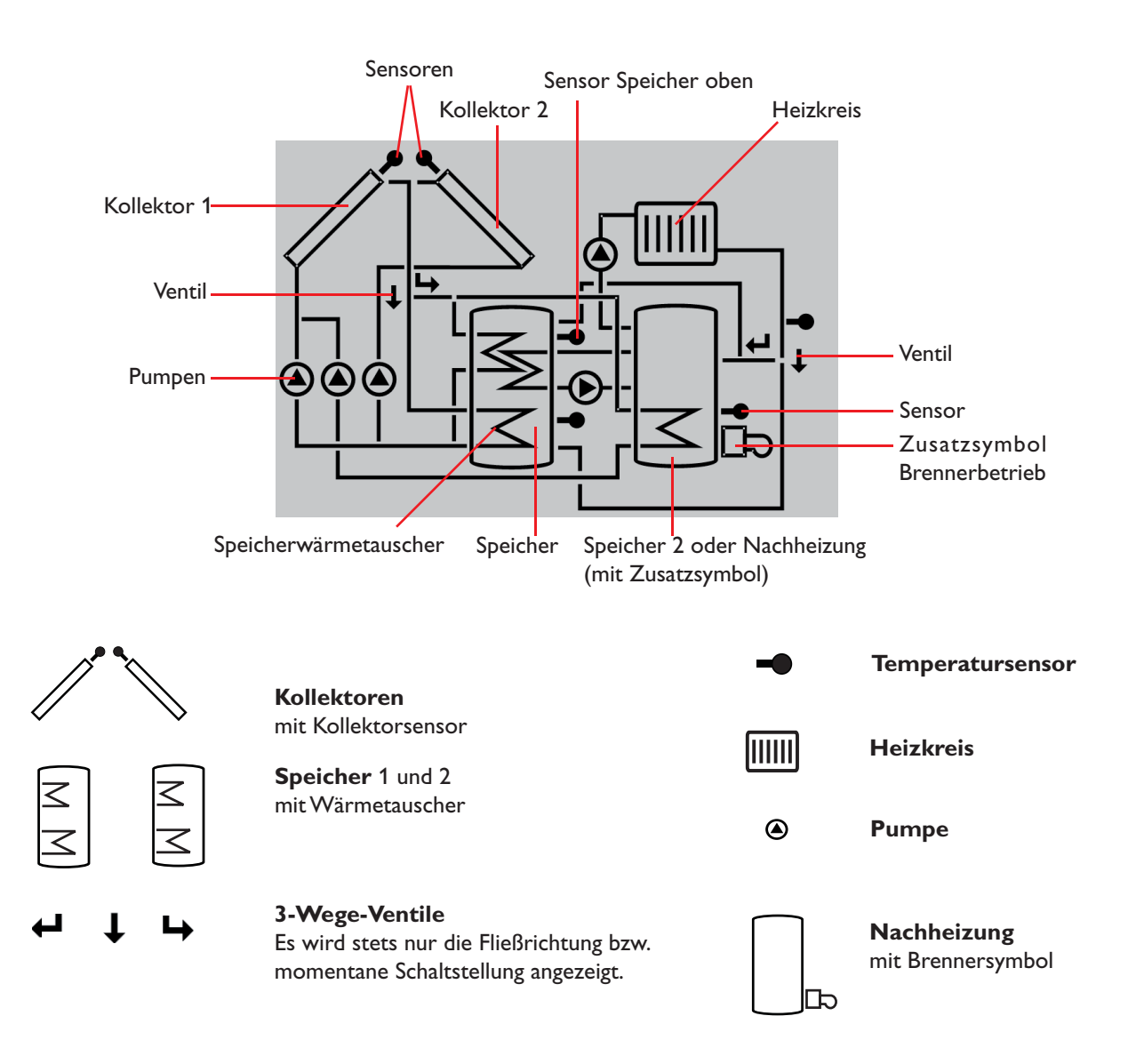

# 2.3 Blinkcodes

2.3.2 LED Blinkcodes

2.3.1 System-Screen Blinkcodes

- Pumpen blinken während der Einschaltphase
- Sensoren blinken wenn im Display der zugehörige Sensor-Anzeigekanal ausgewählt ist.
- Sensoren blinken schnell bei Sensordefekt.
- Brennersymbol blinkt, wenn Nachheizung aktiv.

| Grün konstant:     | alles in Ordnung              |
|--------------------|-------------------------------|
| Rot/Grün blinkend: | Initialisierungsphase         |
|                    | Handbetrieb                   |
| Rot blinkend:      | Sensor defekt                 |
|                    | (Sensorsymbol blinkt schnell) |

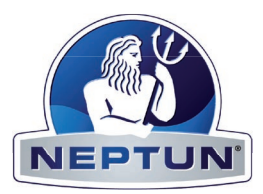

# 3. Erstinbetriebnahme

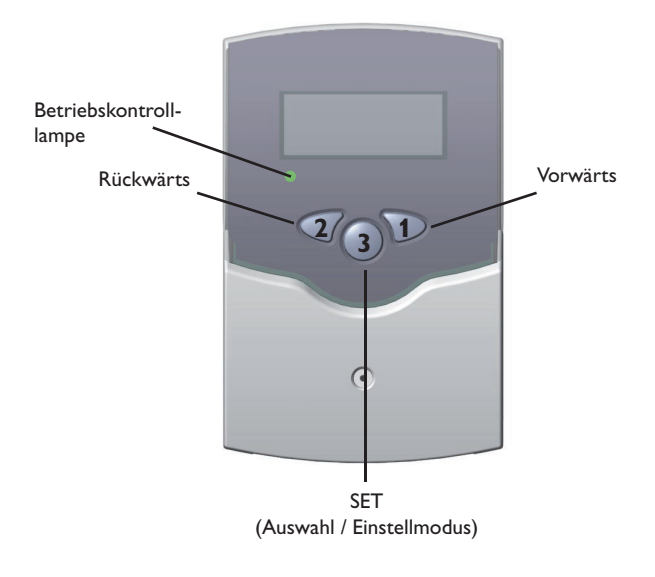

1. Zuerst Netzverbindung einschalten. Der Regler durchläuft eine Initialisierungsphase, in der die Betriebs-Kontrolllampe rot und grün blinkt. Nach der Initialisierung befindet sich der Regler im automatischen Regelbetrieb mit Werkseinstellung.

- 2. Einstellkanal ANL auswählen
  - In See-Modus wechseln (vgl. 2.1)
  - Anlagenschema über ANL-Kennziffer auswählen
  - Einstellung durch Betätigen der SEI-Taste speichern

Damit ist der Regler betriebsbereit und sollte mit den Werkseinstellungen einen optimalen Betrieb der Solaranlage ermöglichen.

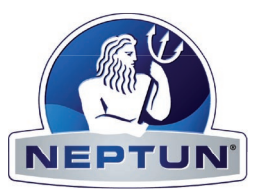

# 4. Regelparameter und Anzeigekanäle

# 4.1 Kanal-Übersicht

# Legende:

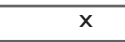

Entsprechender Kanal ist vorhanden.

x\*

Entsprechender Kanal ist vorhanden wenn die zugehörige Option aktiviert ist.

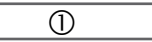

Entsprechender Kanal ist nur bei **aktivierter** Option Wärmemengenzählung (OWMZ) vorhanden.

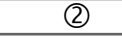

Entsprechender Kanal ist nur bei **deaktivierter** Option Wärmemengenzählung (OWMZ) vorhanden.

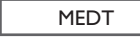

Der Kanal Frostschutzgehalt (MED%) wird nur eingeblendet wenn die Frostschutzart (MEDT) **nicht Wasser oder Tyfocor LS / G-LS (MEDT 0 oder 3)** ist.

#### Hinweis:

S3 und S4 werden nur bei angschlossenen Temperaturfühlern angezeigt (eingeblendet)

| Kanal | ANL | Bezeichnung                     | Seite |
|-------|-----|---------------------------------|-------|
| KOL   | х   | Temperatur Kollektor 1          | 11    |
| TSP   | х   | Schwimmbad                      | 11    |
| S3    | х   | Temperatur Sensor 3             | 11    |
| TRL   | 1   | Temperatur Rücklauffühler       | 11    |
| S4    | 2   | Temperatur Sensor 4             | 11    |
| h P   | х   | Betriebsstunden Relais 1        | 11    |
| h P1  |     | Betriebsstunden Relais 1        | 11    |
| h P2  |     | Betriebsstunden Relais 2        | 11    |
| kWh   | 1   | Wärmemenge kWh                  | 12    |
| MWh   | 1   | Wärmemenge MWh                  | 12    |
| DT E  | х   | Einschalt-Temperaturdifferenz   | 13    |
| DTA   | х   | Ausschalt-Temperaturdifferenz 1 | 13    |
| S MX  | х   | Maximaltemperatur Speicher 1    | 13    |
| NOT   | х   | Nottemperatur Kollektor 1       | 14    |

| Kanal | ANL  | Bezeichnung                             | Seite |
|-------|------|-----------------------------------------|-------|
| ОКХ   | x    | Option Kollektorkühlung<br>Kollektor 1  | 14    |
| KMX   | x*   | Maximaltemperatur Kollektor 1           | 14    |
| OKN   | ×    | Option Minimalbegrenzung<br>Kollektor 1 | 14    |
| KMN   | x*   | Minimaltemperatur Kollektor 1           | 14    |
| OKF   | x    | Option Frostschutz Kollektor 1          | 14    |
| KFR   | x*   | Frostschutztemperatur Kollektor 1       | 14    |
| ORUE  | х    | Option Rückkühlung                      | 15    |
| O RK  | х    | Option Röhrenkollektor                  | 15    |
| OWMZ  |      | Option WMZ                              | 12    |
| VMAX  | 0    | Maximaler Durchfluss                    | 12    |
| MEDT  | 0    | Frostschutzart                          | 12    |
| MED%  | MEDT | Frostschutzgehalt                       | 12    |
| HND   | х    | Handbetrieb Relais 1                    | 16    |
| SPR   | х    | Sprache                                 | 16    |
| PROG  | x.xx | Programmnummer                          |       |
| VERS  | x.xx | Versionsnummer                          |       |

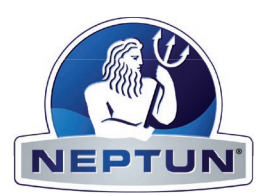

#### 4.1.1 Anzeige Kollektortemperatur

#### KOL:

TSP:

Kollektortemperatur Anzeigebereich: -40...+250 °C

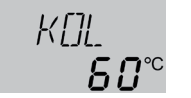

Zeigt die momentane Kollektortemperatur an.

• KOL : Kollektortemperatur

#### 4.1.2 Anzeige Speichertemperaturen / Schwimmbadtemperatur

Speichertemperaturen Anzeigebereich: -40...+250 °C

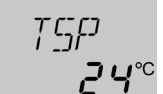

Zeigt die momentane Schwimmbadtemperatur an.

• TSP : Schwimmbadtemperatur

#### 4.1.3 Anzeige Sensor 3 und Sensor 4

**S3, S4:** Sensortemperaturen Anzeigebereich: -40...+250 °C

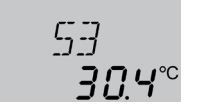

Zeigt die momentane Temperatur des jeweiligen Zusatzsensors (ohne Regelfunktion) an.

- S3 : Temperatur Sensor 3
- S4 : Temperatur Sensor 4

#### **Hinweis:**

S3 und S4 werden nur bei angeschlossenen Temperaturfühlern angezeigt (eingeblendet)

#### 4.1.4 Anzeige sonstiger Temperaturen

| TRL:                                                    |                       | Zeigt |
|---------------------------------------------------------|-----------------------|-------|
| sonstige Messtemperaturen<br>Anzeigebereich: -40+250 °C | TRL<br><b>56. 7</b> ° | • TR  |

Zeigt die momentane Temperatur des Sensors an.

TRL : Temperatur Rücklauf

#### 4.1.5 Betriebsstundenzähler

**h P:** Betriebsstundenzähler Anzeigekanal

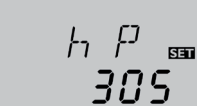

Der Betriebsstundenzähler summiert die solaren Betriebsstunden des jeweiligen Relais (**h P**). Im Display werden volle Stunden angezeigt.

Die aufsummierten Betriebsstunden können zurückgesetzt werden. Sobald ein Betriebsstundenkanal angewählt ist erscheint im Display dauerhaft das Symbol SET . Die Taste SET (3) muss ca. 2 Sekunden lang gedrückt werden um in den RESET-Modus des Zählers zu gelangen. Das Display-Symbol SET blinkt und die Betriebsstunden werden auf 0 zurückgesetzt. Um den RESET-Vorgang abzuschließen muss dieser mit der Taste SET bestätigt werden.

Um den RESET-Vorgang abzubrechen für ca. 5 Sekunden keine Taste betätigen. Der Regler springt automatisch in den Anzeigenmodus zurück.

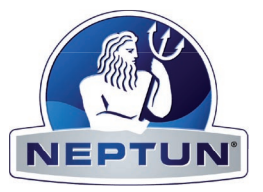

#### 4.1.6 Wärmemengenbilanzierung

**OWMZ**:Wärmemengenbilanzierung Einstellbereich OFF ...ON Werkseinstellung OFF

VMAX: Volumenstrom in l/min Einstellbereich 0...20 in 0.1 Schritten Werkseinstellung 6,0

**MEDT:** Frostschutzart Einstellbereich 0...3 Werkseinstellung 1

MED%: Frostschutzgehalt in (Vol-) % MED% wird bei MEDT 0 und 3 ausgeblendet Einstellbereich 20...70 Werkseinstellung 45

**kWh/MWh**:Wärmemenge in kWh / MWh Anzeigekanal

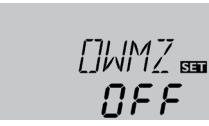

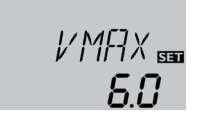

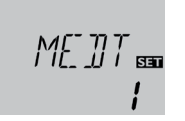

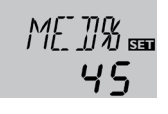

Grundsätzlich ist in Verbindung mit einem Flowmeter eine Wärmemengenbilanzierung möglich. Dazu ist in Kanal **OWMZ** die Option Wärmemengenbilanzierung zu aktivieren.

Der am Flowmeter abzulesende Volumenstrom (I/min) muss im Kanal **VMAX** eingestellt werden. Frostschutzart und Frostschutzgehalt des Wärmeträgermediums werden in den Kanälen **MEDT** und **MED**% angegeben.

#### Frostschutzart:

- 0 : Wasser
- 1 : Propylenglykol
- 2 : Ethylenglykol
- $3: Tyfocor^{\circledast} LS \ / \ G-LS$

KWh 📾 5 1 Über die Angabe des Volumenstroms und der Referenzsensoren Vorlauf S1 und Rücklauf S4 wird die transportierte Wärmemenge gemessen. Diese wird in kWh-Anteilen im Anzeigekanal **kWh** und in MWh-Anteilen im Anzeigekanal **MWh** angezeigt. Die Summe beider Kanäle bildet den gesamten Wärmeertrag.

Die aufsummierte Wärmemenge kann zurückgesetzt werden. Sobald einer der Anzeigekanäle der Wärmemenge angewählt ist erscheint im Display dauerhaft das Symbol ST. Die Taste SET (3) muss ca. 2 Sekunden lang gedrückt werden um in den RESET-Modus des Zählers zu gelangen. Das Display-Symbol ST blinkt und der Wert für die Wärmemenge wird auf 0 zurückgesetzt. Um den RESET-Vorgang abzuschließen, muss mit der Taste ST bestätigt werden.

Soll der RESET-Vorgang abgebrochen werden, muss ca. 5 Sekunden gewartet werden. Der Regler springt danach automatisch in den Anzeigemodus zurück.

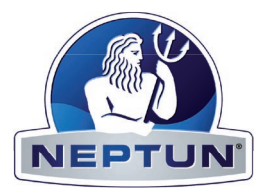

# 4.1.7 △T-Regelung

**DT E**: Einschalttemperaturdifferenz Einstellbereich 1,0 ... 20,0 K Werkseinstellung 6.0

## DT A:

Ausschalttemperaturdifferenz Einstellbereich 0,5 ... 19,5 K Werkseinstellung 4.0 K

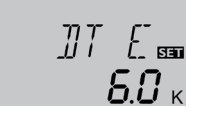

]]T Asa **40** - Zunächst verhält sich die Regelung wie eine Standarddifferenzregelung. Bei Erreichen der Einschaltdifferenz (**DTE**) wird die Pumpe eingeschaltet und nach dem Losreißimpuls (10 s)\* mit der Minimaldrehzahl (nMN = 30 %) gefahren. Mit Hilfe des Parameters "Anstieg" lässt sich das Regelverhalten anpassen.Bei Unterschreiten der eingestellten Ausschalt-Temperaturdifferenz (**DTA**) schaltet der Regler AUS.

\* 10 sek. lang 100 % Drehzahl

# 4.1.8 Speicher-Maximaltemperatur / Schwimmbad-Maximaltemperatur

#### S MX:

Speichermaximaltemperatur Einstellbereich 2 ... 95 °C Werkseinstellung 26 °C

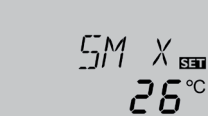

Bei Überschreiten der eingestellten Maximaltemperatur wird eine weitere Speicherladung verhindert und somit eine schädigende Überhitzung vermieden. Bei überschrittener Speicher-Maximaltemperatur wird im Display 🗮 angezeigt.

**Hinweis:** Der Regler verfügt über eine Speichersicherheitsabschaltung, die bei 95 °C für die Speichertemperatur eine weitere Beladung verhindert.

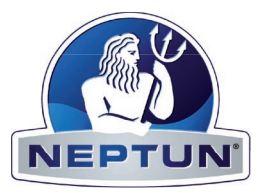

#### 4.1.9 Kollektor-Grenztemperatur Kollektornotabschaltung

#### NOT:

| Kollektorbegrenzungs-       |       |
|-----------------------------|-------|
| temperatur                  | א ורס |
| Einstellbereich 110 200 °C, | INLI  |
| Werkseinstellung 140 °C     |       |

## 4.1.10Systemkühlung

#### OKX:

Option Systemkühlung Einstellbereich OFF ... ON Werkseinstellung OFF

#### KMX:

Kollektormaximaltemperatur Einstellbereich 100... 190 °C Werkseinstellung 120 °C

Bei zusätzlich aktivierter Option ORUE:

# OKX 📾 OFF

KMX ₅₅ ₩20°° Bei Überschreiten der eingestellten Kollektor-Grenztemperatur (**NOT**) wird die Solarpumpe (R1) ausgeschaltet, um einer schädigenden Überhitzung der Solar-Komponenten vorzubeugen (Kollektornotabschaltung). Ab Werk ist die Grenztemperatur auf 140 °C eingestellt, kann aber in dem Bereich von 110...200 °C verändert werden. Bei überschrittener Kollektor-Grenztemperatur wird im Display *△* (blinkend) angezeigt.

Bei Erreichen der eingestellten Speichermaximaltemperatur, schaltet die Solaranlage ab. Steigt jetzt die Kollektortemperatur auf die eingestellte Kollektormaximaltemperatur (**KMX**) an, wird die Solarpumpe solange aktiviert, bis dieser Temperaturgrenzwert wieder unterschritten wird. Dabei kann die Speichertemperatur weiter ansteigen (nachrangig aktive Speichermaximaltemperatur), jedoch nur bis 95 °C (Speichersicherheitsabschaltung).

Liegt die Speichertemperatur über der Speichermaximaltemperatur (**S MX**) und die Kollektortemperatur mindestens 5K unter der Speichertemperatur, läuft die Solaranlage solange weiter, bis der Speicher über den Kollektor und die Rohrleitungen wieder unter die eingestellte Speichermaximaltemperatur (**S MX**) zurückgekühlt wurde.

Bei aktiver Systemkühlung wird im Display 🗮 (blinkend) angezeigt.Durch die Kühlfunktion bleibt die Solaranlage an heißen Sommertagen länger betriebsbereit und sorgt für eine thermische Entlastung des Kollektorfeldes und des Wärmeträgermediums.

#### 4.1.11 Option Kollektorminimalbegrenzung

#### OKN:

Kollektorminimalbegrenzung Einstellbereich OFF / ON Werkseinstellung OFF

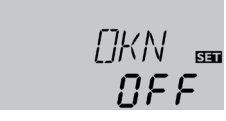

#### KMN:

Kollektorminimaltemperatur Einstellbereich 10 ... 90 °C Werkseinstellung 10 °C

| KMN | 53          |
|-----|-------------|
| 10. | <b>[]</b> ° |

# 4.1.12 Option Frostschutzfunktion

#### OKF:

Frostschutzfunktion Einstellbereich OFF / ON Werkseinstellung OFF

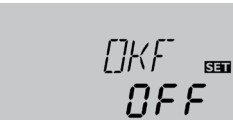

#### KFR:

Frostschutztemperatur Einstellbereich -10 ...10 °C Werkseinstellung 4,0 °C

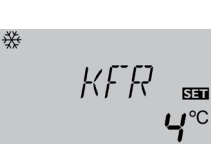

Die Kollektor-Minimaltemperatur ist eine Mindest-Einschalttemperatur, die überschritten werden muss, damit die Solarpumpe (R1) eingeschaltet wird. Die Mindesttemperatur soll ein zu häufiges Einschalten der Solarpumpe bei geringen Kollektor-Temperaturen verhindern. Bei unterschrittener Minimaltemperatur wird im Display & (blinkend) angezeigt.

Die Frostschutzfunktion setzt bei Unterschreiten der eingestellten Frostschutztemperatur den Ladekreis zwischen Kollektor und dem Speicher in Betrieb, um das Medium vor dem einfrieren oder "eindicken" zu schützen. Bei überschreiten der eingestellten Frostschutztemperatur um 1 °C wird der Ladekreis ausgeschaltet.

#### Hinweis:

Da für diese Funktion nur die begrenzte Wärmemenge des Speichers zu Verfügung steht, sollte die Frost-schutzfunktion nur in Gebieten angewandt werden, in denen an nur wenigen Tagen im Jahr Temperaturen um den Gefrierpunkt erreicht werden.

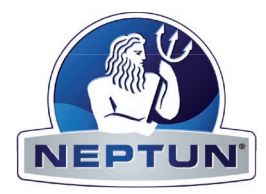

### 4.1.13 Rückkühlfunktion

#### **ORUE**:

Option Rückkühlung Einstellbereich OFF ...ON Werkseinstellung OFF

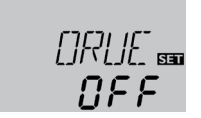

Bei Erreichen der eingestellten Speichermaximaltemperatur (SMAX) bleibt die Solarpumpe eingeschaltet, um eine Überhitzung des Kollektors zu verhindern. Dabei kann die Speichertemperatur weiter ansteigen, jedoch nur bis 95 °C (Speichersicherheitsabschaltung).

Sobald wie möglich (witterungsbedingt) wird die Solarpumpe eingeschaltet, bis der Speicher über den Kollektor und die Rohrleitungen, wieder auf seine eingestellte Speichermaximaltemperatur zurückgekühlt wurde.

#### 4.1.14 Röhrenkollektorfunktion

#### O RK:

Röhrenkollektorfunktion Einstellbereich OFF ...ON Werkseinstellung OFF

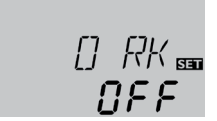

Stellt der Regler einen Anstieg um 2 K gegenüber der zuletzt gespeicherten Kollektortemperatur fest, so wird die Solarpumpe für 30 Sekunden auf 100 % eingeschaltet um die aktuelle Mediumtemperatur zu erfassen. Nach Ablauf der Solarpumpenlaufzeit wird die aktuelle Kollektortemperatur als neuer Bezugspunkt gespeichert. Wenn die erfasste Temperatur (neuer Bezugspunkt) wieder um 2 K überschritten wird, so schaltet sich die Solarpumpe wieder für 30 Sekunden ein. Sollte während der Laufzeit der Solarpumpe oder auch des Anlagenstillstandes, die Einschaltdifferenz zwischen Kollektor und Speicher überschritten werden, so schaltet der Regler automatisch in die Solarbeladung um.

Wenn die Kollektortemperatur während des Stillstandes um 2 K absinkt, so wird der Einschaltpunkt für die Röhrenkollektorfunktion neu errechnet.

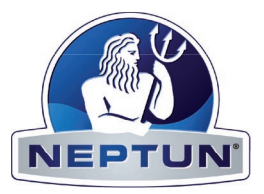

### 4.1.15 Betriebsartenmodus

#### HAND:

Betriebsartenmodus Einstellbereich: OFF,AUTO, ON Werkseinstellung:AUTO

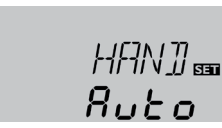

Für Kontroll- und Servicearbeiten kann der Betriebsartenmodus des Reglers manuell eingestellt werden. Dazu wird der Einstellwert HAND angewählt, der folgende Eingaben zulässt:

# • HAND

Betriebsartenmodus

OFF : Relais aus 🛆 (blinkend) + 🥙

AUTO : Relais im automatischen Regelbetrieb

ON : Relais ein 🛆 (blinkend) + 🥙

# 4.1.16 Sprache (SPR)

#### SPR:

Spracheinstellung Einstellbereich: dE, En, It, Fr Werkseinstellung: dE

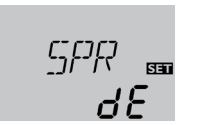

In diesem Kanal wird die Menüsprache eingestellt.

- dE : Deutsch
- En : Englisch
- It : Italienisch
- Fr : Französisch

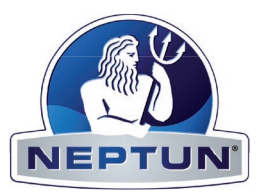

# **5. Tipps zur Fehlersuche**

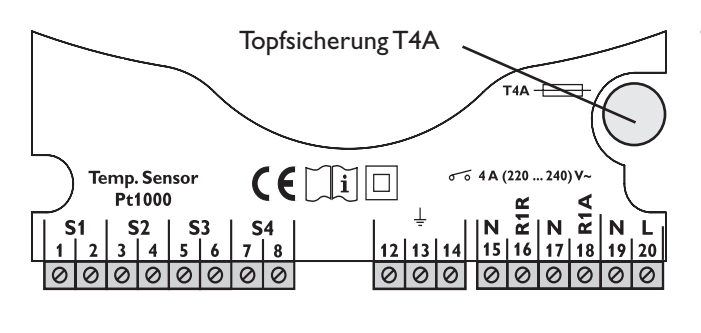

Tritt ein Störfall ein, wird über das Display des Reglers eine Meldung angezeigt:

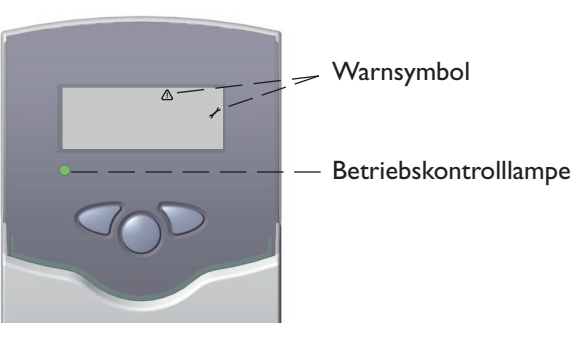

Betriebskontrolllampe blinkt rot. Im Display erscheint das Symbol  $\checkmark$  und das Symbol  $\bigtriangleup$  blinkt.

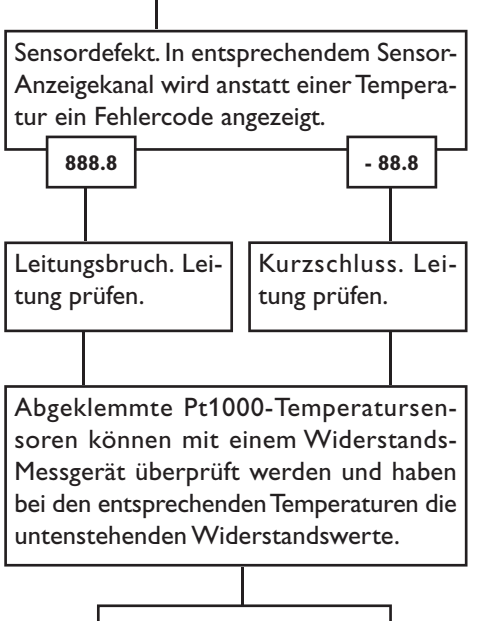

| °C                                      | 0    |  | °C  | 0    |
|-----------------------------------------|------|--|-----|------|
| -10                                     | 961  |  | 55  | 1213 |
| -5                                      | 980  |  | 60  | 1232 |
| 0                                       | 1000 |  | 65  | 1252 |
| 5                                       | 1019 |  | 70  | 1271 |
| 10                                      | 1039 |  | 75  | 1290 |
| 15                                      | 1058 |  | 80  | 1309 |
| 20                                      | 1078 |  | 85  | 1328 |
| 25                                      | 1097 |  | 90  | 1347 |
| 30                                      | 1117 |  | 95  | 1366 |
| 35                                      | 1136 |  | 100 | 1385 |
| 40                                      | 1155 |  | 105 | 1404 |
| 45                                      | 1175 |  | 110 | 1423 |
| 50                                      | 1194 |  | 115 | 1442 |
| Widerstandswerte<br>der Pt1000-Sensoren |      |  |     |      |

Betriebskontrolllampe ist dauerhaft erloschen

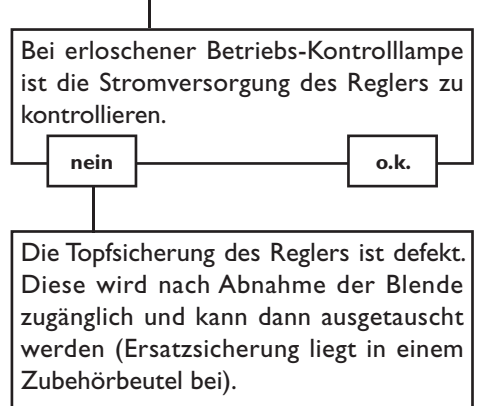

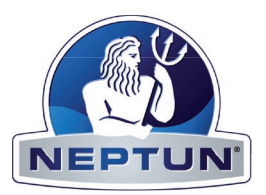

# 5.1 Verschiedenes

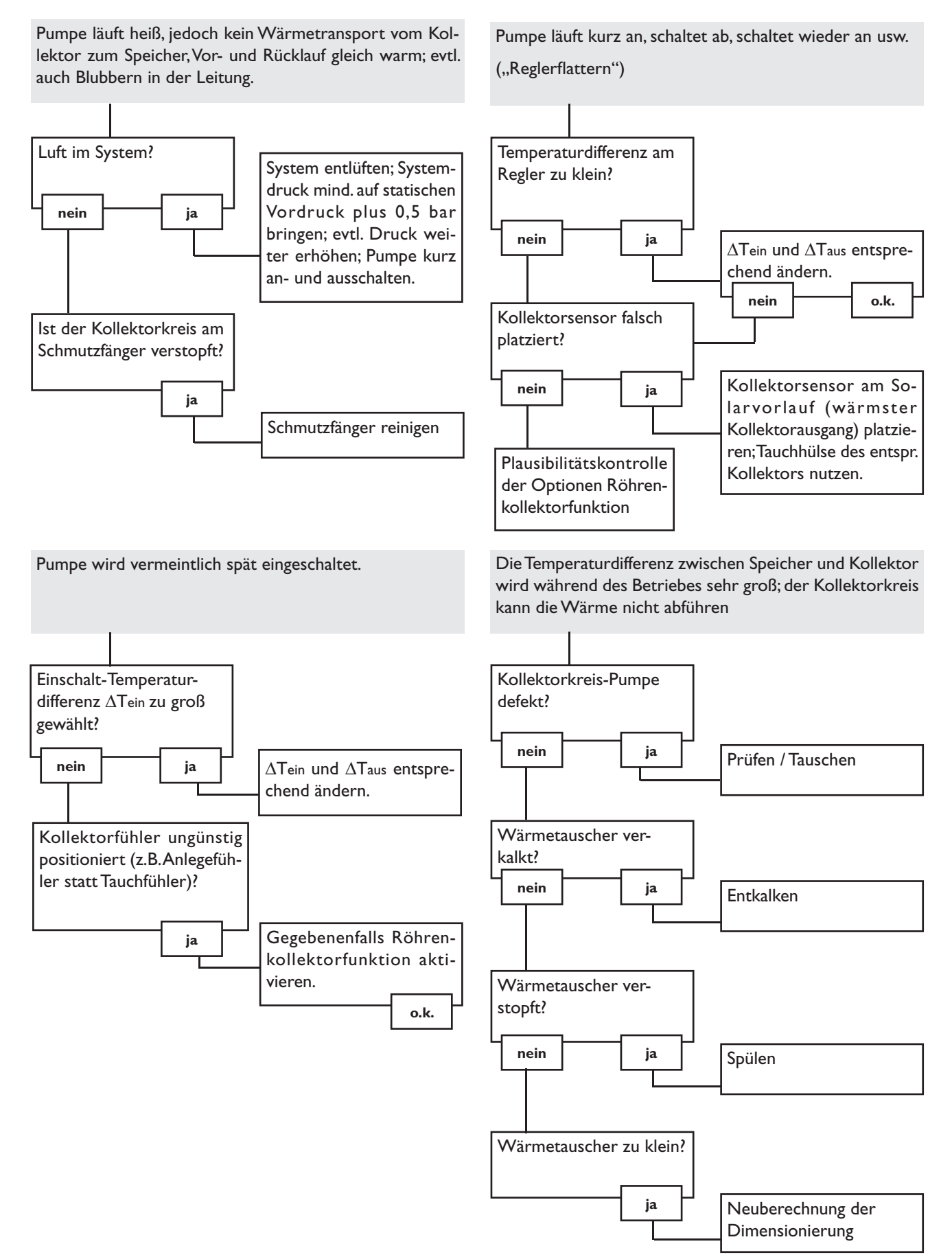

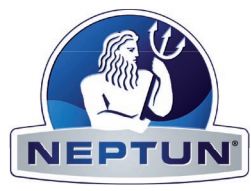

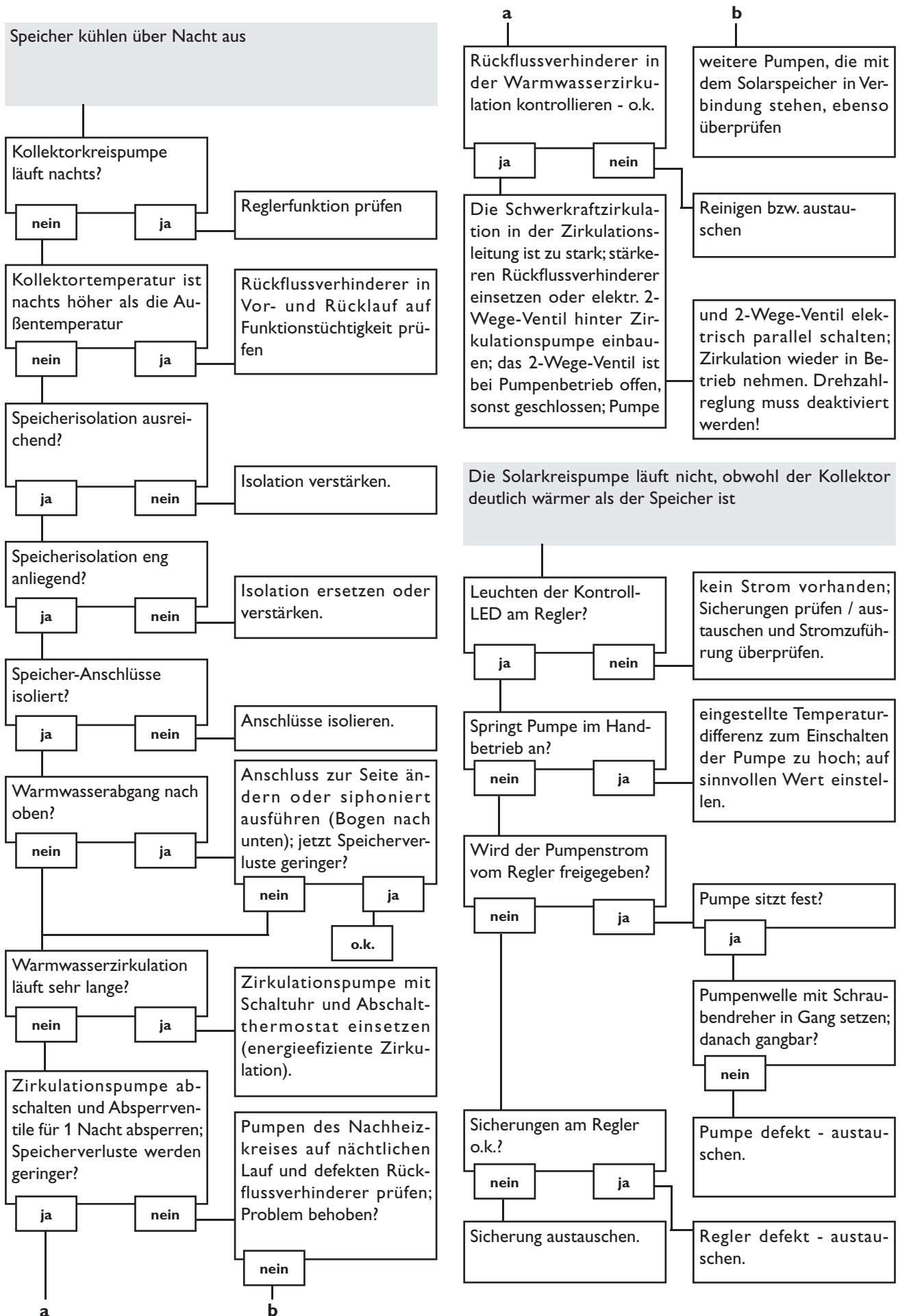

# 6. Zubehör

#### Sensoren

Unser Angebot umfasst Hochtemperaturfühler, Flachanlegefühler, Außentemperaturfühler, Raumtemperaturfühler, Rohranlegefühler und Einstrahlungssensoren, auch als Komplettfühler mit Tauchhülse.

## Überspannungsschutz

Der Überspannungsschutz **SP1** sollte grundsätzlich zum Schutz der empfindlichen Temperatursensoren im oder am Kollektor gegen fremdinduzierte Überspannungen (ortsnahe Gewitter etc.) eingesetzt werden.

#### Flowmeter

Wenn sie eine Wärmemengenbilanzierung realisieren möchten benötigen sie ein Flowmeter zur Messung des Volumenstromes in ihrem System.

#### Ihr Fachhändler:

# Wichtiger Hinweis

Die Texte und Zeichnungen dieser Anleitung entstanden mit größtmöglicher Sorgfalt und nach bestem Wissen. Da Fehler nie auszuschließen sind, möchten wir auf folgendes hinweisen:

Grundlage Ihrer Projekte sollten ausschließlich eigene Berechnungen und Planungen an Hand der jeweiligen gültigen Normen und DIN-Vorschriften sein.Wir schließen jegliche Gewähr für die Vollständigkeit aller in dieser Anleitung veröffentlichten Zeichnungen und Texte aus, sie haben lediglich Beispielcharakter. Werden darin vermittelte Inhalte benutzt oder angewendet, so geschieht dies ausdrücklich auf das eigene Risiko des jeweiligen Anwenders. Eine Haftung des Herausgebers für unsachgemäße, unvollständige oder falsche Angaben und alle daraus eventuell entstehenden Schäden wird grundsätzlich ausgeschlossen.

#### Staudinger GmbH

Fernreitherstrasse 12 AT - 4600 Wels Tel.: +43 (0) 7242 / 41 8 59 Fax: +43 (0) 7242 / 60 2 23

www.neptun-int.com office@neptun-int.com

#### Anmerkungen

Das Design und die Spezifikationen können ohne Vorankündigung geändert werden.

Die Abbildungen können sich geringfügig vom Produktionsmodell unterscheiden.

#### Impressum

Diese Montage- und Bedienungsanleitung einschließlich aller seiner Teile ist urheberrechtlich geschützt. Eine Verwendung außerhalb des Urheberrechts bedarf der Zustimmung der Firma **Staudinger GmbH**. Dies gilt insbesondere für Vervielfältigungen / Kopien, Übersetzungen, Mikroverfilmungen und die Einspeicherung in elektronischen Systemen.

Herausgeber: Staudinger GmbH

Neptun 08023 deltasol\_bs.monde.indd

Änderungen vorbehalten

technische

pun

Irrtum

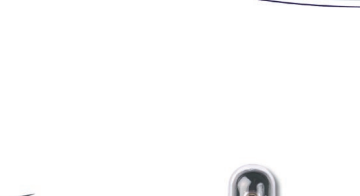

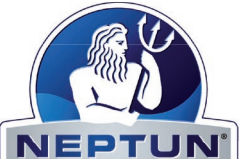

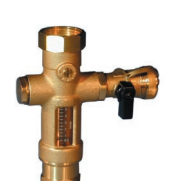